針對國民電腦的上網設定,您※須先將上網的設備和電腦連接,接下來關於 PPPOE 的設定方式有許多種,本手冊提供的是較簡易的設定方式,接下來請跟著下列步驟來進行設定。

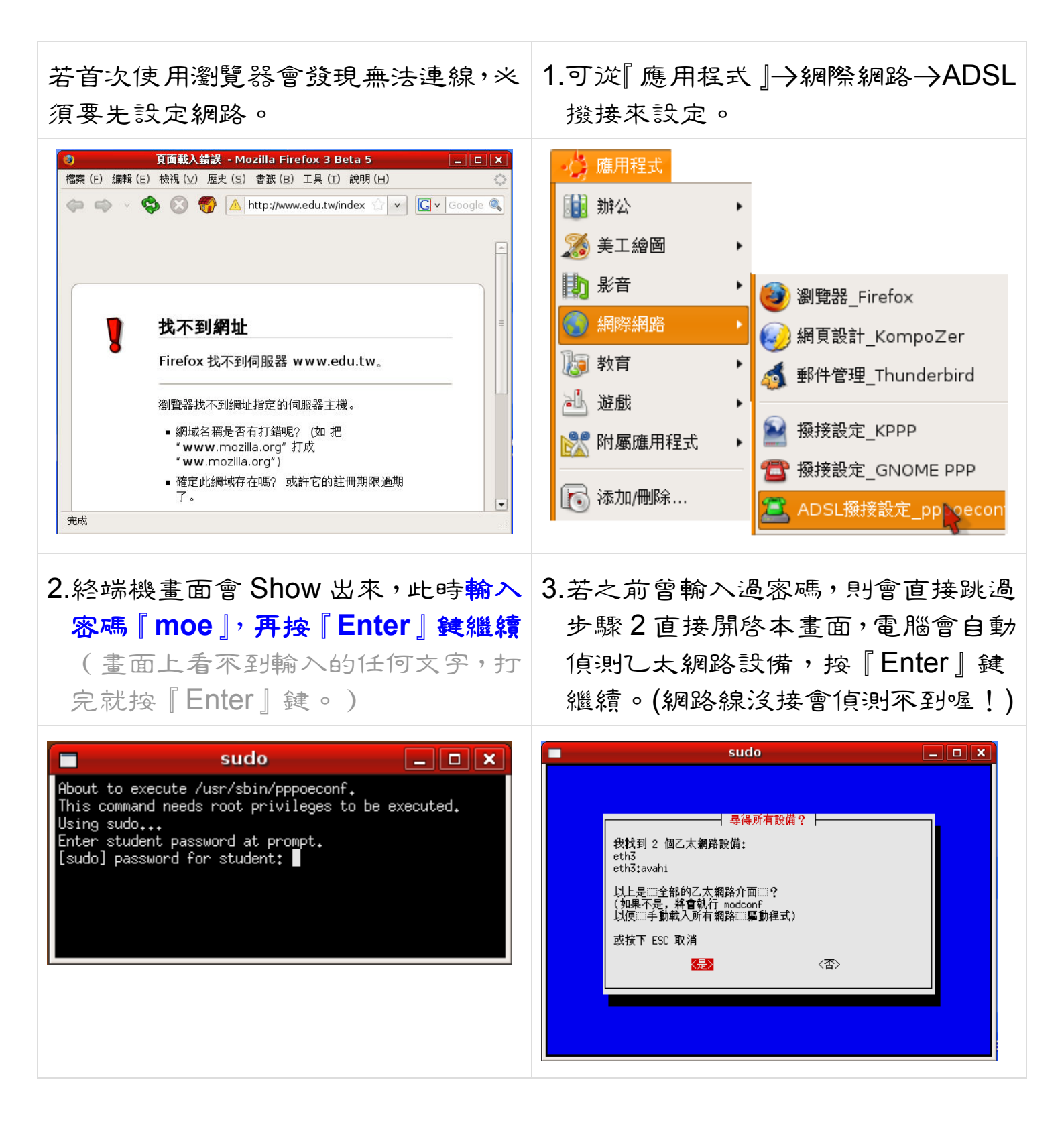

| 4.電腦會再次的進亓網路設備的掃瞄。                                                              | 5.掃瞄滾電腦會詢問是否修改,按                                                   |
|---------------------------------------------------------------------------------|--------------------------------------------------------------------|
|                                                                                 | 『Enter』銉繼續。                                                        |
| sudo 💶 💌                                                                        | sudo 💶 💌                                                           |
|                                                                                 | → 磁定修改 → → → → → → → → → → → → → → → → → → →                       |
|                                                                                 | 如果□蠶寶執行此軟體,/etc/ppp/peers/ds1-provider<br>設定□料會被修改。請確定□在進行下一□前先行備□ |
|                                                                                 | 要 <b>繼續</b> 設定?                                                    |
|                                                                                 |                                                                    |
|                                                                                 |                                                                    |
|                                                                                 |                                                                    |
|                                                                                 |                                                                    |
|                                                                                 |                                                                    |
|                                                                                 |                                                                    |
| 0.按下來, 電腦曾齿現席'用選項的說明                                                            | 7.在此粉 USEMame 的文子无册呢。                                              |
| 文字,直接按『Enter』鍵繼續。                                                               |                                                                    |
|                                                                                 |                                                                    |
| 大部門用門使用流行的酸技術時,喜愛在設定門中使用選項 'noauth'<br>例 'defaultrouta' 我實該論門目的設定可靠在必要時再改造地設定門? | → → 抽用表を貸                                                          |
|                                                                                 | 請在輸入欄中輸入Ⅲ的網路服務供應商給Ⅲ的駿接帳號。<br>如果Ⅲ想ⅢⅢ協助畫面,                           |
|                                                                                 | 請清除使用者名稱並按下 OK                                                     |
|                                                                                 | username                                                           |
|                                                                                 |                                                                    |
|                                                                                 | <確定>                                                               |
|                                                                                 |                                                                    |
|                                                                                 |                                                                    |
| 8.翰入該使用者的中華電信 ADSL 帳                                                            | 9.接下來,在此輸入該用戶帳號的密                                                  |
| 號,格式為 <u>87654321@hinet.net</u> ,再按                                             | 碼,再按『Enter』鍵繼續。這裡輸                                                 |
| 『Enter』鍵繼續。(帳號視實際情形                                                             | 入的密碼,畫面上是可以看到的,請                                                   |
| 輸入,上述為範例。)                                                                      | 仔細檢查,不要輸入錯誤!                                                       |
| sudo 💷 🗙                                                                        | sudo – 🗆 🗙                                                         |
|                                                                                 |                                                                    |
| │ 輸入使用者名稱 │<br>請在輸入欄中輸入約網路服務供應商給的撥接帳號。                                          | ₩入查碼<br>請在以下欄位中輸入錢接使用的密碼。                                          |
| 94未351990年间,<br>請清除使用者名稱並按下 0K                                                  | 註: 密碼輸入過程將以明碼顯示                                                    |
| 364553860hinet.net                                                              | ezgob1                                                             |
|                                                                                 |                                                                    |
| 〈確定〉                                                                            | 〈確定〉                                                               |
|                                                                                 |                                                                    |
|                                                                                 |                                                                    |

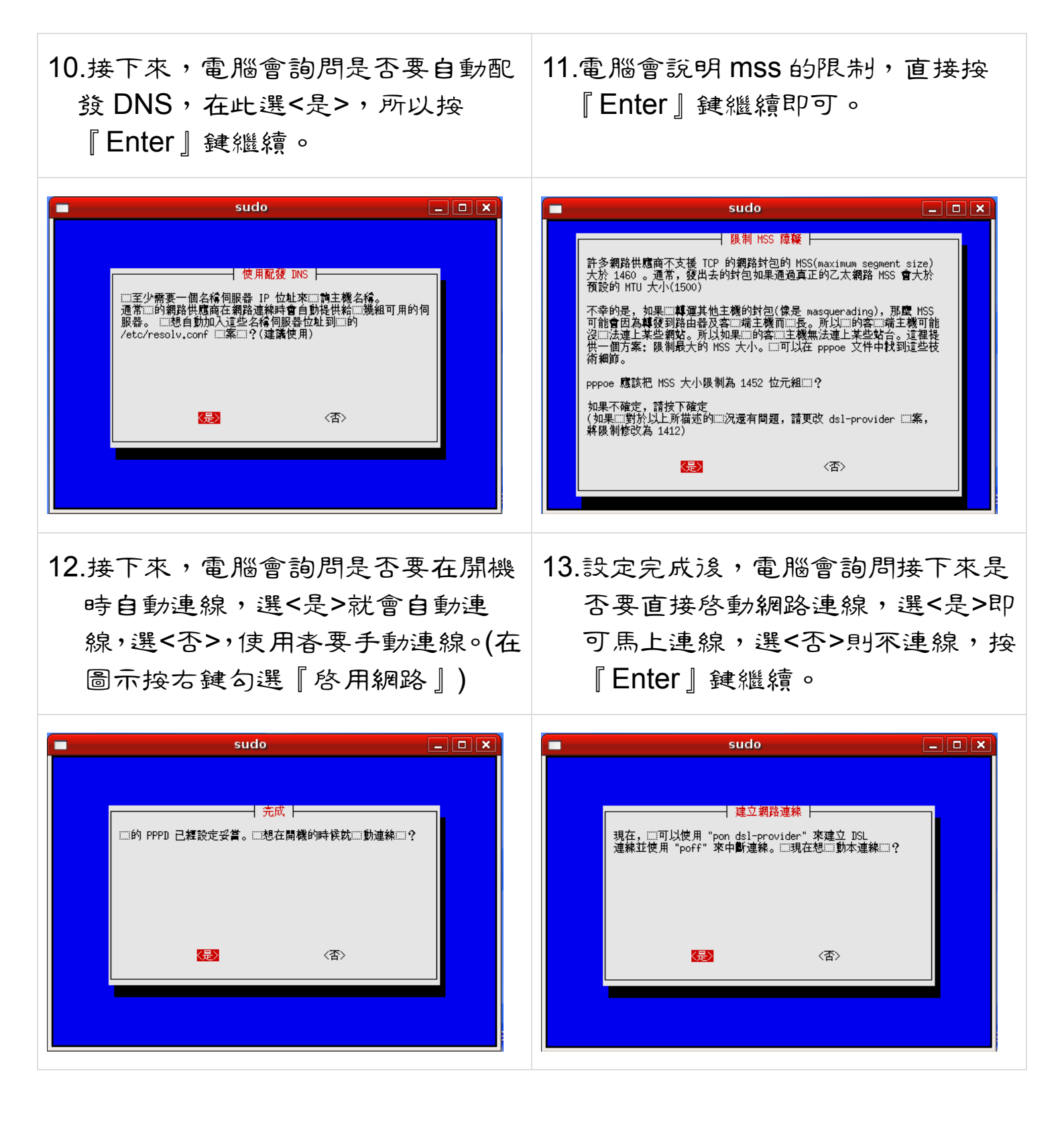

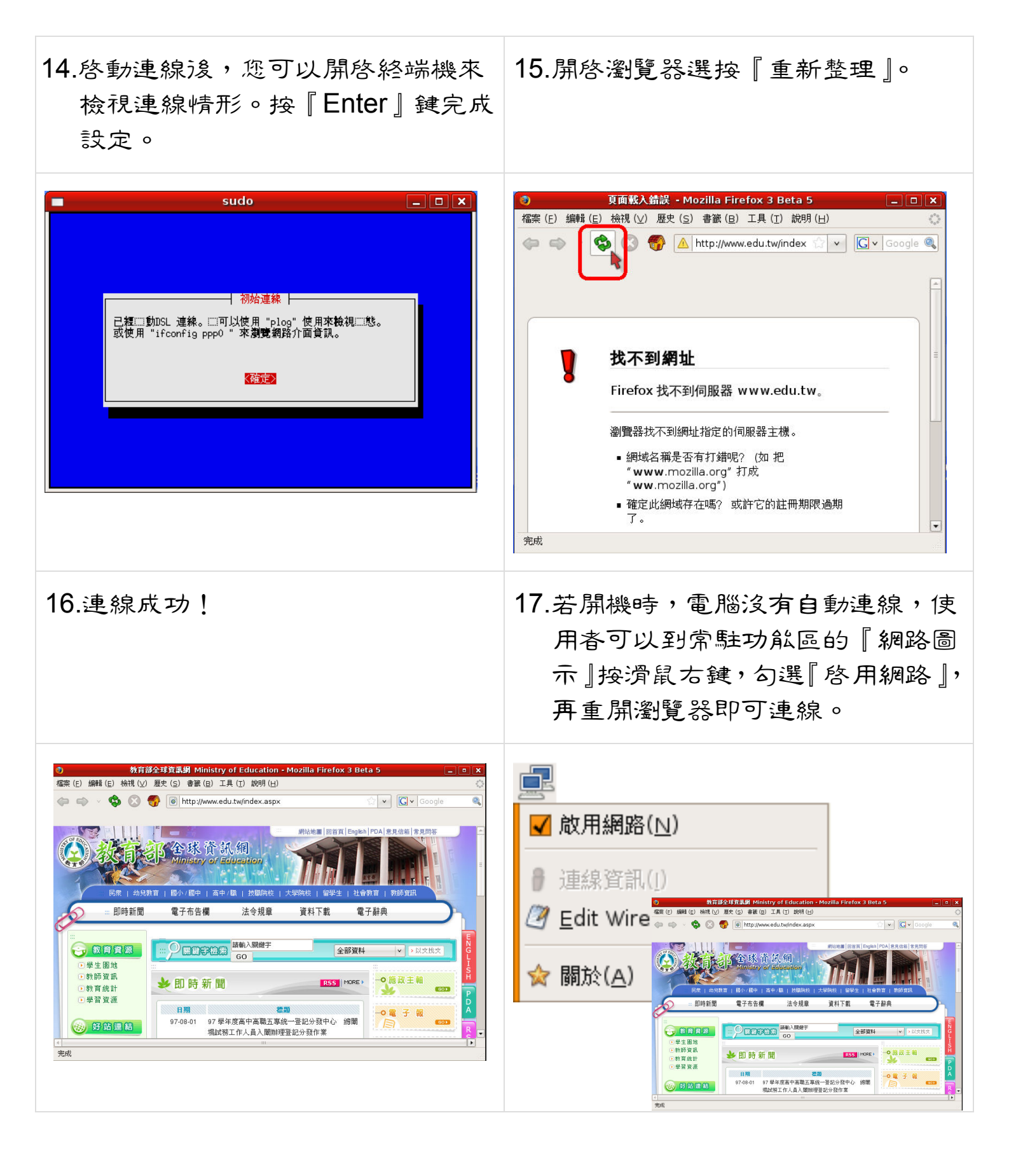